## Resizing an Image for Projection

Prepare your image as you normally do, but leave the resolution at 72 pixels/inch

## Method 1

Using the Crop Tool (Landscape Orientation only)

- 1. Select the Crop Tool
- 2. Set the Width to 1024 px , the Height to 768 px and the Resolution to 72 pixels/inch

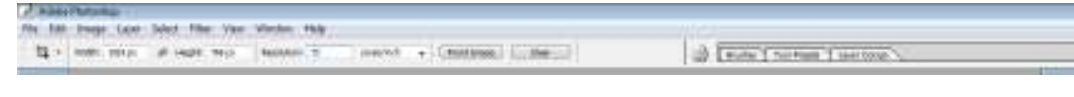

- 3. Crop your image
- 4. Check the Image Size

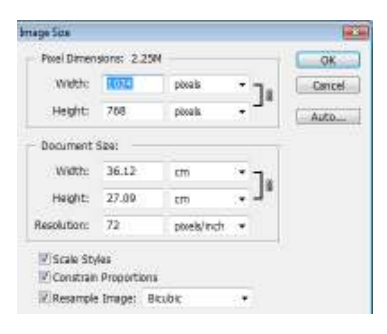

5. Name and save as a JPEG Image (Please include your membership number in brackets e.g. (M2))

## Method 2

1. Select Image Size

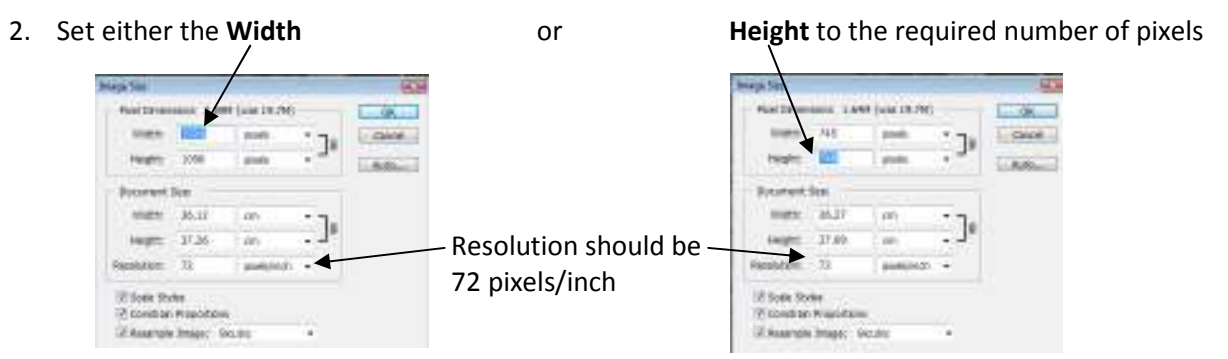

- 3. Click OK
- 4. Select Canvas Size

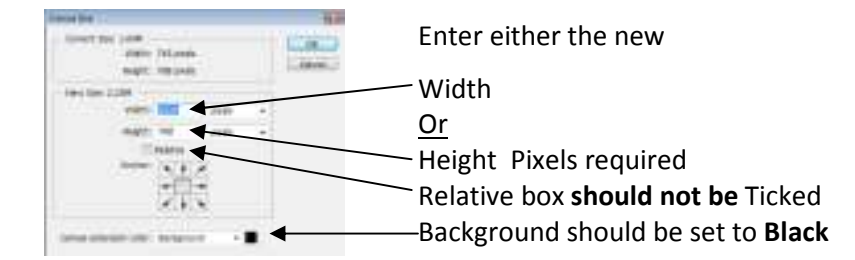

- 5. Click OK
- 6. Check the Image Size (see 4 in method 1)
- 7. Name and save as a JPEG Image (Please include your membership number in brackets e.g. (M2))